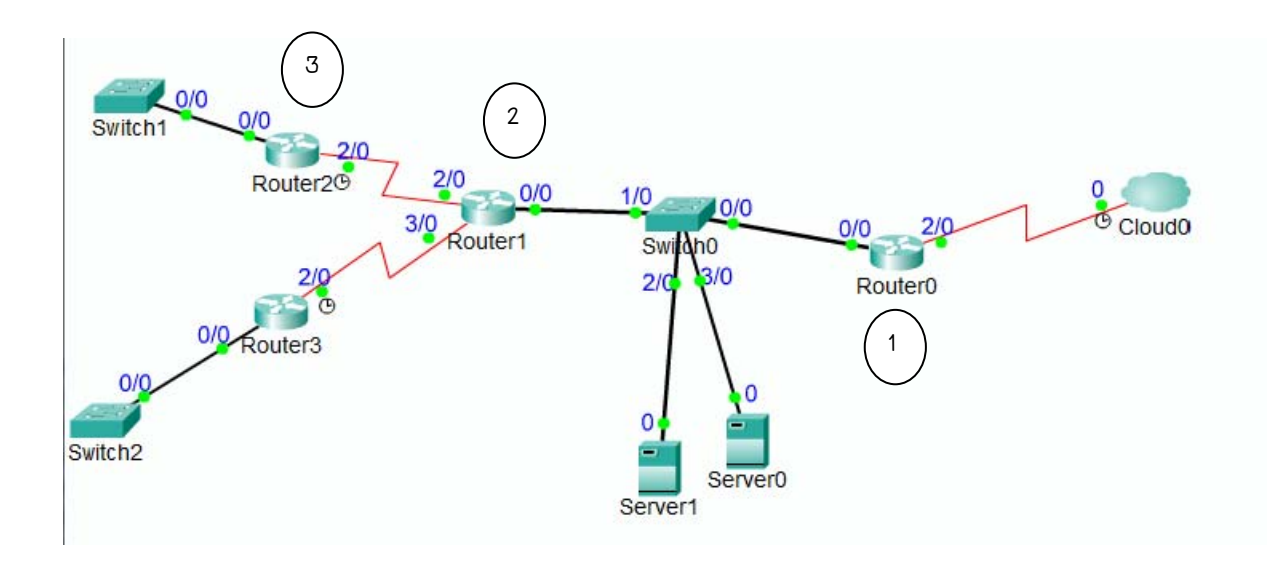

## การออกแบบบริการใช้งาน Internet

| กลุ่มผู้ใช้         | ระดับการใช้บริการ | บริการที่ให้                              |
|---------------------|-------------------|-------------------------------------------|
| เรา                 | 1                 | All Internet Access 100%                  |
| ผู้บริหาร           | 1                 | All Internet Access 100%                  |
| เจ้าหน้าที่ด้านไอที | 2                 | All Internet Access 50%<br>RDP, FTP, SSH, |
| เจ้าหน้าที่ธุรการ   | 4                 | HTTP 50% Off-peak 100%<br>SSH             |
| นักเรียน            | 5                 | HTTP 50%                                  |

## ตารางการใช้งานจากภายนอก

| เครื่องแม่ข่าย          | บริการที่ให้ | คำอธิบาย                                                                                                    |
|-------------------------|--------------|----------------------------------------------------------------------------------------------------|
| Webserver01             | HTTP<br>FTP  | เพื่อประชาสัมพันธ์หน่วยงาน และมี<br>ระบบสมาชิกสำหรับแลกเปลี่ยนข้อมูล<br>หรือมีการสอบออนไลน์ผ่าน<br>อินเทอร์เน็ต |
| MailServer              | SMTP, POP3   | ให้ผู้ใช้สามารถที่ส่งจดหมาย<br>อิเล็กทรอนิกส์เข้ามาภายในองค์กร                                                  |
| E-learning              | HTTP, HTTPS  | มีระบบสมาชิกในการเข้าใช้ และดู<br>บทเรียน รวมถึงการส่งงานผ่าน<br>อินเทอร์เน็ต                                   |
| Remote Desktop Protocol | RDP          | เพื่อเข้ามาบริหารงานจากที่บ้าน                                                                                  |

## ปฏิบัติการ ISA Server 2006

| กิจกรรม                       | สิ่งที่ดำเนินการ                                                                                                    |
|-------------------------------|----------------------------------------------------------------------------------------------------|
| การเปิดอิมเมจของ<br>VMWare    | <ol> <li>คลิกที่ File &gt; Open &gt; ระบุตำแหน่งของไฟล์ .vmx ซึ่งอยู่ที่<br/>d:\vmimage\isaserver\copyofWindows2003\</li> <li>พบว่าภายในจะมีการ์ด Network อยู่เพียงหนึ่งใบ</li> <li>192.168.10.x, 192.168.0.x</li> </ol>                                                                                                    |
| ווזנשא Network וע<br>VMWare   | Hardware     Options       Device     Summary       Memory     256 MB       Hard Disk (SCSI     16.0 GB       CD-ROM (IDE 1:0)     Auto detect       Hoppy     Auto detect       Roppy     Auto detect       Broppy     Auto detect       Wement     Bridged       Ethemet     Bridged       USB Controller     Present       W Sound Adapter     Auto detect       Display     Auto detect       Processors     1                                                                                                    |
| การติดตั้ง ISA Server<br>2006 | <ol> <li>ใส่แผ่นซีดีรอม ISA server 2006 หรือดับเบิ้ลไฟล์ติดตั้ง ISA2K6Evl.exe</li> <li>ระบุขั้นตอนตาม Wizard</li> <li>ระบุขอมรับข้อตกลงการใช้ซอฟต์แวร์</li> <li>เลือกกำหนดติดตั้งเป็นแบบ typical</li> <li>ใส่ Add range เกรือข่ายภายใน</li> <li>ไม่กำหนดให้ Non encrypt โดยกลิกปุ่ม next</li> <li>รอระบบทำการติดตั้ง 5-15 นาที</li> <li>พบว่า ISA Server จะทำการบล็อก (Close rule)</li> </ol>                                                                                                    |
| การเริ่มใช้งาน ISA<br>Server  | <ol> <li>กลิ๊ก Start &gt; All Programs &gt; Microsoft ISA Server &gt; ISA Server Management</li> <li>เมาะสามารถาง เกิดสามารถาง เกิดสามารถาง เกิงสามารถาง เกิดสามารถาง เกิงสามารถาง เกิงสามารถาง เกิงสามารถาง เกิงสามารถาง เกิงสามารถาง เกิงสามารถาง เกิงสามารถาง เกิงสามารถาง เกิงสามารถาง เกิงสามารถาง เกิงสามารถาง เกิงสามารถาง เกิงสามารถาง เกิงสามารถาง เกิงสามารถาง เกิงสามารถาง เกิงสามารถาง เกิงสามารถาง เกิงสามา</li></ol> |
| การมอบหมายสิทธิ์ผู้ใ          | 1. ให้สร้างผู้ใช้ Computer Management > FWAdmin, FWAuditor                                                                                                    |

| 2.     | เปิด ISA Server Management                                                                                  |
|--------|----------------------------------------------------------------------------------------------------|
| 3.     | เลือกที่ Server Node คลิกขวาเลือกคำสั่ง Properties                                                          |
|        | I Microsoft Internet Security and Acceler                                                                   |
|        | File Action View Help                                                                                       |
|        |                                                                                                    |
|        |                                                                                                    |
|        | Microsoft Internet Security and Accele                                                                      |
|        | Refresh                                                                                                    |
|        | Import (Restore)                                                                                            |
|        |                                                                                                    |
|        | Properties                                                                                                  |
|        |                                                                                                    |
|        |                                                                                                    |
|        |                                                                                                    |
|        |                                                                                                    |
| ц      | ๆ<br>คลิกแท็บ Assian Roles, คลิกปุ่ม Add ระบุชื่อ                                                           |
| ч.<br> | L3ISA01 Properties                                                                                          |
|        | General Assign Roles Customer Feedback                                                                      |
|        | Users and groups:                                                                                           |
|        | L3ISA01VAdministrator ISA Server Full Administrator<br>BUILTINVAdministrators ISA Server Full Administrator |
|        |                                                                                                    |
|        |                                                                                                    |
|        | FWAdmin                                                                                                    |
| 5.     | กำหนดให้สิทธิ์เป็น ISA Server Full Administrator                                                            |
|        | Administration Delegation                                                                                   |
|        | Group or User:                                                                                              |
|        | FWADMIN Browse                                                                                              |
|        | Role:                                                                                                    |
|        | ISA Server Full Administrator                                                                               |
|        | Role Description Allows full access to all ISA Server configuration options, logging and                    |
|        | reporting. In addition, Full Administrators can delegate control of ISA<br>Server to other administrators.  |
|        |                                                                                                    |
|        |                                                                                                    |
|        |                                                                                                    |
|        | แสดงวา FWAdmin เบนผู้เชธรรมดา ใน OS แตเบนผู้บรหาร Firewall                                                  |
| 6.     | ทำแบบเดียวกันแต่เปลี่ยนเป็น FWAuditor ให้สิทธิ์เป็น ISA Server Monitor                                      |
|        | Name Role                                                                                                   |
|        | BUILTIN Administrators ISA Server Full Administrator                                                        |
|        | fwadmin ISA Server Full Administrator<br>fwauditor ISA Server Maniforing Auditor                            |
|        | Towards Toward Monitoring Additor                                                                           |
|        | Auditor                                                                                                    |
| 7.     | ทุกครั้งที่กำหนดเสร็จให้คลิกปุ่มApply, และคลิกปุ่ม OK                                                       |

|                          | ทคสอบการใช้งาน                                                           |  |
|--------------------------|--------------------------------------------------------------------------|--|
|                          | 1. ลี่อกออฟ และลี่อกออนด้วย FWAdmin                                      |  |
|                          | 2. ไปเปิด ISA Server Management                                          |  |
|                          | System Admin > Admin OS (Administrator) ผู้ดูแถระบบปฏิบัติการ            |  |
|                          | Network Admin > FW Admin (FWAdmin) ผู้บริหารงานไฟร์วอลล์                 |  |
|                          | Auditor > FW Auditor (FWAuditor)ตรวจสอบกิจกรรมที่ดำเนินการของ FWAdmin    |  |
| การดำเนินการเพื่อให้ ISA | 1. จัดเก็บเครื่องไว้ในพื้นที่ปลอดภัย                                     |  |
| Server มีความปลอดภัย     | - การควบคุมบุคคลภายนอก                                                   |  |
|                          | - ระบบปรับอากาศ                                                          |  |
|                          | - ระบบป้องกันไฟฟ้าดับ                                                    |  |
|                          | 2. พิจารณากฎ 4 As                                                        |  |
|                          | - ตรวจสอบตัวตน (logon)                                                   |  |
|                          | <ul> <li>การให้สิทธิ์ (การมอบหมายหน้าที่)</li> </ul>                     |  |
|                          | <ul> <li>การบันทึกกิจกรรมที่ดำเนินการ (ล็อก)</li> </ul>                  |  |
|                          | <ul> <li>การสำรอง หรือสำเนากันก่ากำหนดต่างเสียหาย (สำรอง)</li> </ul>     |  |
| การอุดช่องโหว่ของ ISA    | 1. ลี้อกออนด้วย Administrator                                            |  |
| Server                   | 2. ไปที่ Properties ของ My Network Places                                |  |
|                          | 3. คลิกที่เมนู Advanced > Advanced Settings                              |  |
|                          | Advanced Settings       ? X         Adapters and Bindings Provider Order |  |
|                          | Networks, Client for Microsoft Networks ออก                              |  |
|                          | 4. ใน Network Interface ขานอกให้เข้าไปที่ Properties > Internet Protocol |  |
|                          | Properties > ไปที่แทีบ WINS ให้เลือก Disable NetBIOS over TCP/IP         |  |

|                           | Internet Protocol (TCP/IP) Properties                                                                                                    |
|---------------------------|----------------------------------------------------------------------------------------------------|
|                           | General                                                                                                    |
|                           | You can get IP settings assigned automatically if your network supports this capability. Otherwise, you need to ask your network administrator Advanced TTP/IP Settings 2   X             |
|                           | for the appropriate IP settings. IP Settings DNIS WIDIS Options                                                                                                    |
|                           | Obtain an IP address automatically     WINS addresses, in order of use:                                                                                                    |
|                           | IP address: 202 . 55 . 44 . 1                                                                                                    |
|                           | Sybret mask: 255 . 255 . 0                                                                                                    |
|                           | Add Edt Remoye                                                                                                    |
|                           | Count for Server address addresses:     If LMHOSTS lookup is enabled, it applies to all connections for which     TCP/IP is enabled.                                                      |
|                           | Preferred DNS server: 202 . 55 . 44 . 101                                                                                                    |
|                           | NetBIOS setting C Default:                                                                                                    |
|                           | Lise NetBIOS setting from the DHCP server. If stabic IP address<br>is used or the DHCP server does not provide NetBIOS setting,<br>enable NetBIOS over TCP/IP.                            |
|                           | OK Canc C Epable NetBIOS over TCP/IP                                                                                                    |
|                           | Concerning Trademices                                                                                                    |
|                           |                                                                                                    |
|                           | OK Cancel                                                                                                    |
|                           | 5. เกลียร์เช็กบ็อกซ์ Enable LMHOSTS lookup ออก                                                                                                    |
|                           | 6. ไปที่ DNS Server (ถ้ำมี) และระบุไม่ให้มีการ automatic update (None) หรือ                                                                                                    |
|                           | กำหนดเป็น Secure Only ไม่ให้ใช้ Non secure or Secure                                                                                                    |
|                           | Dynamic updates: Secure only                                                                                                    |
|                           | Allowing nonsecure dynamic updates is a significant security vulnerability because updates can be accepted from untrusted                                                                 |
|                           |                                                                                                    |
|                           | r o set aging/scavenging properties, click Aging. Aging                                                                                                    |
| สิ่งที่ควรเข้าใจเกี่ยวกับ | ประกอบด้วยการคำเนินการ 5 ส่วนประกอบหลัก                                                                                                    |
| ISA Server                | - Network (Internal External Local)                                                                                                    |
|                           | - Firewall Policy (Access control: Out Publiching: In)                                                                                                    |
|                           | - Caching                                                                                                    |
|                           | VPN Server (VPN Client ISA Real to Real)                                                                                                    |
|                           | - VFN Server (VFN Client, ISA.Dack (U Dack)                                                                                                    |
|                           |                                                                                                    |
|                           | Getting Started                                                                                                    |
|                           | Getting Started with ISA Server 2006<br>Follow these steps to set up your ISA Server networks and protect the computers in these networks<br>while allowing traffic to flow between them. |
|                           | Before you begin, read about securing your ISA Server computer.                                                                                                    |
|                           | Define Your ISA Server Network Configuration                                                                                                    |
|                           | Select a predefined network template to create your ISA Server network layout and apply default                                                                                           |
|                           | networks.                                                                                                    |
|                           | View and Create Firewall Policy Rules                                                                                                    |
|                           | Create rules defining how ISA Server allows secure access to Internet sites, corporate e-mail,                                                                                            |
|                           | system policy editor to define how ISA Server enables the infrastructure necessary to manage<br>network security and connectivity. Read about system policy                               |
|                           | Define How ISA Server Caches Web Content                                                                                                    |
|                           | Define a cache drive and then accelerate Web performance by specifying how Web content is<br>downloaded to the cache and how often objects in the cache are updated.                      |
|                           | Configure VPN Access                                                                                                    |
|                           | Enable and configure a secure virtual private network (VPN) for remote client access to the<br>Internal network.                                                                          |
|                           | Monitor your ISA Server Networks                                                                                                    |
| การกำหนดค่า Network       | เราพบุเว่าตอบเพี้เราติดตั้งระบบบละให้กำหบุดหบายเลข IP                                                                                                    |
|                           |                                                                                                    |

|                       | 192.168.0.1-192.168.0.255 > Internal                                                                                                    |
|-----------------------|----------------------------------------------------------------------------------------------------|
|                       | ที่เหลือเป็น External                                                                                                    |
|                       | หมายเลข IP ของ ISA จะเป็น Local                                                                                                    |
|                       | การกำหนดดำเนินการที่ Server Node > Configuration > Networks                                                                                                    |
|                       | Microsoft Internet Security and Accelerat 🔗 👩 ISAServ                                                                                                    |
|                       | Eile Action View Help                                                                                                    |
|                       | $\Leftrightarrow \rightarrow   \textcircled{1}   \textcircled{2}   \textcircled{2}   \diamondsuit $                                                                                                    |
|                       | Microsoft Internet Security and Accele<br>Monitoring<br>Firewall Policy<br>Virtual Private Networks (VPN)<br>Configuration<br>Cache<br>Add-ins<br>General<br>Microsoft<br>Internet Security<br>Acceleration Ser<br>Standard Edition<br>Click here to learn a<br>Networks<br>Edge |
|                       | ภายใน Networks จะแบ่งเป็น                                                                                                    |
|                       | External เครือข่ายทั้งหมดที่นอกเหนือจาก Local Host และ Internal                                                                                                    |
|                       | Internal คือเครือข่ายที่ระบุตอนติดตั้ง (เครือข่ายภายใน)                                                                                                    |
|                       | Local Host กือเกรื่อง ISA Server                                                                                                    |
|                       | Quarantine VPN คือกลุ่มเครื่องกักกัน                                                                                                    |
|                       | VPn Client คือเกรื่องที่เข้าใช้ VPN Server                                                                                                    |
|                       | Network Sets คือการเอารายการของ Networks มาสร้างกลุ่ม                                                                                                    |
|                       | All Network หมายถึงทุกเครือข่าย                                                                                                    |
|                       | All Protected Network หมายถึงทุกเครือข่ายยกเว้น External                                                                                                    |
|                       | Roles คือการกำหนดเส้นทางในการวิ่ง                                                                                                    |
|                       | มี 2 ประเภทคือ Route, NAT                                                                                                    |
|                       | Private > Private (Route)                                                                                                    |
|                       | Public > Public (Router)                                                                                                    |
|                       | VPN Client > Internal (Route)                                                                                                    |
|                       | Internal > External (NAT)                                                                                                    |
|                       | Local host > All Network (Route)                                                                                                    |
| การสร้างเครือข่ายใหม่ | 1. กลิกที่ Server Node > Configuration > Network > Networks                                                                                                    |
|                       | <ol> <li>คลิก Create a New network รายการด้านขวา</li> </ol>                                                                                                    |

|                         | New Network Wizard                                                                                                    | 2                                                                            |
|-------------------------|----------------------------------------------------------------------------------------------------|------------------------------------------------------------------------------|
|                         | Microsoft<br>Internet Security &<br>Acceleration Server 2006<br>This<br>spec<br>object                                                                                                    | elcome to<br>zard<br>wizard helps yc<br>cify one or more<br>ct that can be u |
|                         | Network                                                                                                    | work name:<br>3A1 <br>continue, click N                                      |
|                         | 3. ใส่ชื่อ Network Name, กลิกปุ่ม Next                                                                                                    |                                                                              |
|                         | 4. ระบุ Network type เช่น Internal, คลิกบ่                                                                                                    | ุ่ม Next                                                                     |
|                         | 5. ระบุช่วงหมายเลข IP, คลิก Next, คลิกปุ่                                                                                                    | ุ่ม Finish                                                                   |
|                         | 6. คลิกปุ่ม Apply, คลิก OK                                                                                                    |                                                                              |
|                         | 7. เราต้องกำหนด Rules โดยถ้ำเป็น Private                                                                                                    | e กับ Private ให้กำหนดเป็น Ro⊍te                                             |
| ทำไม่ติดตั้ง ISA Server | เนื่องจาก ISA Server เป็นกฎปิด                                                                                                    |                                                                              |
| แล้วออก Internet ไม่ได้ | - ให้ไปที่ firewall policy ตรวจสอบว่                                                                                                    | าปิดจริง                                                                     |
|                         | H 気 む し む<br>Microsoft Internet Security and Accelerat<br>File Action Yew Help<br>← → ℃ 10 ② ● ● ●<br>Microsoft Internet Security and Accele<br>Microsoft Internet Security and Accele<br>Microsoft Internet Security and Accele<br>Microsoft Internet Security and Accele<br>Microsoft Internet Security and Acceleration Set<br>Standard Galoon<br>O Click here to learn.<br>Networks<br>Addins<br>General | ver VM v v - 5                                                               |
|                         | ถ้าต้องการเปิดให้ใช้ทำอย่างไร                                                                                                    |                                                                              |
|                         | 1. ใช้ Network Template                                                                                                    |                                                                              |
|                         | 2. สร้ำง Access Control Policy                                                                                                    |                                                                              |
|                         | Network Template                                                                                                    |                                                                              |
|                         | 1. กิถิก Server Node > Configuration > n                                                                                                    | etworks                                                                      |
|                         | 2. คลิกที่แท็บ Templates                                                                                                    |                                                                              |
|                         | 3. ระบุชนิดของ Firewall                                                                                                    |                                                                              |

|                      | Tasks Templates Help                                                                                                    |
|----------------------|----------------------------------------------------------------------------------------------------|
|                      | Edge<br>Frewall<br>Connect your Internal network<br>to the Internet and protect it<br>from intruders.                                                                                                    |
|                      | Connect your Internal network                                                                                                    |
|                      | to the Internet, protect it from<br>intruders, and publish services to<br>the Internet from a Perimeter<br>network.                                                                                                  |
|                      | Front<br>Firewall                                                                                                    |
|                      | Use ISA Server as the mont line<br>of defense in a back-to-back<br>perimeter network configuration.<br>Use this option when you have<br>two firewalls between the<br>protected Internal network and<br>the Internet. |
|                      | 4. ให้กลิกที่ Edge Firewall                                                                                                    |
|                      | 5. คลิกปุ่มNext                                                                                                    |
|                      | $6  n\overline{n}$ Next $\overline{n}$ $7  n\overline{s}$                                                                                                    |
|                      | 7 เลือก Unrestricted Internet Access. คลิกป่ม Next. คลิกป่ม Finish                                                                                                    |
|                      | 8 คลิกป่ม Apply. คลิก OK                                                                                                    |
|                      | ทดสถาปโดยให้                                                                                                    |
|                      | 1. เปิด Browser ไปพิมพ์ URL <u>http://www.internet.com</u>                                                                                                    |
|                      | 2. ftp 202.55.44.101 ระบุชื่อ Anonymous แล้วเกาะ Enter 2 ครั้ง พิมพ์ I s                                                                                                    |
|                      | 3. Ping 202.55.44.101                                                                                                    |
|                      | 4. Telnet 202.55.44.101, พิมพ์ว่า Yes ระบุชื่อ Administrator รหัสผ่าน password                                                                                                    |
|                      | 5. แสดงว่ามีพอร์ต                                                                                                    |
|                      | - 21<br>- 23<br>- 80<br>- 53<br>- Protocol ID 1                                                                                                    |
| การกำหนดให้เฉพาะ Web | 1. ไปที่ Server Node > configuration > Networks > คลิกที่แท็บ Templates                                                                                                    |
| Access               | (ด้านซ้าย)                                                                                                    |
|                      | 2. คลิกที่ Edge Firewall, คลิกปุ่ม Next 3 ครั้ง แล้วเลือก Limited Web Access Only,                                                                                                    |

|                       | คลิกปุ่ม Next แล้วคลิกปุ่ม Finish                                                                                                    |
|-----------------------|----------------------------------------------------------------------------------------------------|
|                       | 3. คลิกปุ่ม Apply, คลิกปุ่ม OK                                                                                                    |
|                       | 4. ตรวจสอบดใน Firewall Policy                                                                                                    |
|                       | Web Access Only Properties                                                                                                    |
|                       |                                                                                                    |
|                       | General Action Rotocols From                                                                                                    |
|                       | <u>I</u> his rule applies to:                                                                                                    |
|                       | Selected protocols                                                                                                    |
|                       | Protocols:                                                                                                    |
|                       | FTP<br>HTTP<br>HTTPS                                                                                                    |
|                       | ทดสอบสกข่าย                                                                                                    |
|                       | 1. ลองเปิด Browser ใช้ได้                                                                                                    |
|                       | 2 ให้ Telnet ไม่ได้                                                                                                    |
|                       | 2. ジェーマローマン 3. 1<br>3. 1 省 FTP 1 尚                                                                                                    |
|                       | 4 Ping ไม่ได้                                                                                                    |
|                       |                                                                                                    |
| กรณีที่ลูกข่ายออก     | 1. ตรวจสอบที่ Default Gateway ว่าระบุไปยังขา ISA Server หรือไม่                                                                                                    |
| อินเทอร์เน็ต          | 2. ตรวจสอบหมายเลข IP ว่าตรงกับตามโครงสร้างระบบเครือข่ายหรือไม่                                                                                                    |
| ถ้าต้องการใช้ Remote  | 1. ให้เปิด ISA Server Management                                                                                                    |
| Desktop มาเข้าที่ ISA | 2. คลิกขวาที่ Firewall Policy > Edit System Policy                                                                                                    |
| Server ทำอย่างไร      | 3. ใปดูรายการ Remote Management > TerminalServer                                                                                                    |
|                       | System Policy Editor       ? ×         Configuration Groups       Eeneral From         Remote Management       This rule applies to traffic from these sources:         Microsoft Management       Remote Management Computers         Microsoft Error Repo       Edt         ICMP (Microsoft Error Repo       Edt         Windows Networking       Microsoft Error Repo         Microsoft Error Repo       HTTP Connectivity viruation         WUD'11 กลี้องที่จะใช้ Remote Management Computers ได้ต้องอยู่ในกลุ่ม Remote         Management Computers ทำอย่างไร |
|                       | 4. ให้ไปที่Tool box                                                                                                    |

|                         | Internet internet internet |
|-------------------------|----------------------------------------------------------------------------------------------------|
| ถ้าต้องการบริหารงาน ISA | 1. ติดตั้ง ISA server จากแผ่นซีดีรอมของ ISA Server 2006                                                                                                    |
| Server จากลูกข่ายภายใน  | 2. แถ้วเรียก ISA Server Management ด้วยบุคคลที่มีสิทธิ์ในการบริหารงาน                                                                                                    |
| ทำได้อย่างไร            |                                                                                                    |
| การติดตั้ง Microsoft    | 1. เข้าไปในแผ่นซีดีรอมของ ISA Server จะมีโฟลเดอร์ client                                                                                                    |
| firewall Client         | 2. ดับเบิ้ลกลิกไฟล์ setup.exe ซึ่ง ISA Server จะมี Firewall client อยู่แล้ว                                                                                                    |
| การกำหนดค่าควบคุมลูก    | 1. ไปที่ ISA Server Management > Server Node > Configuration > Networks >                                                                                                    |
| ข่าย                    | Networks tab > ดับเบิ้ถกถิกที่ Internal                                                                                                    |

|                         | Internal Properties                                                                                                    |
|-------------------------|----------------------------------------------------------------------------------------------------|
|                         | Auto Discovery Firewall Client Web Proxy<br>General Addresses Domains Web Browser<br>Specify which servers or domains clients access directly, and how clients<br>access the Internet if ISA Server is unavailable.<br>These settings apply to all Web browsers using the specified utomatic<br>configuration script from this ISA Server.<br>Bypass proxy for Web servers in this network<br>Directly access computers specified in the Domains tab<br>Directly access computers specified in the Addresses tab<br>เราสามารถที่จะปรับเปลี่ยนค่า Firewall Client, Web Proxy ส่วน SecureNAT ไม่<br>ต้องทำอะไรให้กำหนดเฉพาะ Default Gateway ผ่าน ISA Server เท่านั้น                                                                                                    |
| การกำหนดบังคับให้ลูก    | 1. ไปที่ ISA Server Management > Server Node > Configuration > Networks >                                                                                                    |
| ข่ายต้องลีอกออนก่อนผ่าน | Networks tab > ดับเบิ้ลกลิกที่ Internal                                                                                                    |
| Internet                | 2. <sup>1</sup> JİİLIŸİJ Web Proxy, nâniİİJİJ Authentication<br>General Addresses Domains Web Browser<br>Auto Discovery Frewall Clent Web Proxy<br>♥ Enable Web Proxy clent of the Server computer.<br>♥ Enable HTTP<br>HTTP ort: 0000<br>SSL Enable SSL<br>SSL port: 0444<br>Configure alowed authentication<br>Configure alowed authentication<br>Configure alowed authentication<br>Configure alowed authentication<br>Configure advanced propertie<br>Advanced<br>Ø Enable Servers for authentication: Select Dometry.<br>Select RADIUS Servers for authentication: RADIUS Servers<br>ØK Cancel<br>ØK Cancel<br>ØK Cancel                                                                                                    |
|                         | 3. กลิกที่ Require all users to authenticate                                                                                                    |
|                         | <ul> <li>4. รายชื่อที่ใช้ถือกออนจะเป็นรายชื่อบนเครื่องที่ดำเนินการ (L3ISA01)</li> <li> Computer Management (UCOR) Exponent (UCOR) Exponen</li></ul> |

|                                                                                                   | 1. เปิด Browser ไปที่ Options > Internet Options                                                                                                    |
|---------------------------------------------------------------------------------------------------|----------------------------------------------------------------------------------------------------|
|                                                                                                   | 2. คลิกที่แท็บ Connections > คลิกที่ LAN Settings                                                                                                    |
|                                                                                                   | 2. กลิกิทีแบทับ Connections > กลิกิที LAN Settings          Local Area Network (LAN) Settings       Image: Configuration and override manual settings. To ensure the use of manual settings, disable automatic configuration.         Automatic configuration may override manual settings. To ensure the use of manual settings, disable automatic configuration.         Image: Configuration and override manual settings. To ensure the use of manual settings, disable automatic configuration.         Image: Configuration script         Address         Use a utomatic configuration script         Address         Image: Use a proxy server for your LAN (These settings will not apply to dial-up or VPN connections).         Address:       192.168.0.99         Image: Construction of the use of the use of |
| การเซต Automatic                                                                                  | 1. จะใช้ร่วมกับ DHCP จะต้องแจกหมายเลข IP และค่า WPAD (Web Proxy                                                                                                    |
| Discovery ปน ISA<br>Server                                                                        | Automatic Discovery) หมายเลข WPAD จะกำหนดโค้ด 252 และระบุ DNS ให้ไป<br>หา WPAD.โดเมน<br>2 SecureNAT (Transparent)                                                                                                    |
| กรณีที่ต้องการระบ                                                                                 | กำหนดที่ Advanced Settings ใส่ก่าเวลาที่เราต้องการเช่น 300 คือ 5 นาที                                                                                                    |
| ระยะเวลารับรองของ<br>Web Proxy                                                                    | Internal Properties<br>Advanced Settings<br>Specify the number of allowed concurrent client connections.<br>Number of connections:<br>Unlimited<br>Maximum:<br>Connection timeout (seconds):<br>OK Cancel<br>Configure allowed authentication methods:<br>Advanced                                                                                                    |
| การพิจารณาเงื่อนไขใน<br>Firewall Policy<br>ปัญหาการที่ ISA Server<br>ไม่สามารถติดต่อภายนอก<br>ได้ | จะพิจารณาจากบนลงล่าง<br>หมายถึงถ้าระบุว่า Deny ด้านล่าง (เงื่อนไขใดไม่ถูกกำหนดจะหมายถึง Deny)<br>1. ให้ตรวจสอบที่ Firewall Policy ดูเงื่อนไข<br>- Allow<br>- Source > Destination<br>- Protocols<br>- Schedule, User, Contents<br>2. ไปตรวจสอบค่ากำหนดของ Networks > Internal                                                                                                    |
|                                                                                                   | ถ้ามีการระบุว่า authentication ใน Web Proxy ผู้ใช้ต้องเชื่อมต่อโคเมน หรือเถือก                                                                                                    |

|                            | Enable Web Proxy Client บน Browser ระบบจะ Popup ให้มีการล็อกออน (ถ้า                                                                                                    |
|----------------------------|----------------------------------------------------------------------------------------------------|
|                            | ไม่เช่นนั้นให้เอาออก)                                                                                                    |
|                            | Authentication Servers                                                                                                    |
| การกำหนดอนุญาตผู้ใช้       | 1. ISA Server ต้องเชื่อมต่อเข้ายังโดเมนของ AD (ไม่แนะนำ)                                                                                                    |
|                            | 2. ISA Server ระบุใช้ RADIUS Server แทน                                                                                                    |
| การติดตั้ง Firewall Client | 1. ในแผ่นซีดีรอมของ ISA Server จะมีโฟลเดอร์ Client                                                                                                    |
|                            | 2. ให้เลือกกำสั่ง Setup เพื่อติดตั้ง รองรับเฉพาะ Windows Platform                                                                                                    |
|                            | <ol> <li>ระบบจะดึงค่ากำหนดจากเครื่องแม่ข่าย</li> </ol>                                                                                                    |
|                            | Internal Properties     ア       Auto Discovery     Firewall Clent       General     Addresses       Domains     Web Browser       IP address ranges included in this network:       Start Address     End Address       192.166.0.1     192.166.0.255       Edt       Remove       Add Private       Add Private       Add Range                                                                                                    |
|                            | ผู้แขางผ่าม แก่ง และ เกิดผ่างการเกิด เพ                                                                                                    |
|                            | 4. Mathin Start > All Programs > Microsoft Firewall Client for ISA Server                                                                                                    |
|                            | General Settings Web Browser                                                                                                    |
|                            | Enable Microsoft Firewall Client for ISA Server ISA Server Selection Select how Firewall Client determines the ISA Server used for Internet access: <ul> <li>Automatically detected ISA Server:</li> <li>(no ISA Server detected&gt;</li> <li>Detect Now</li> <li>Manually specified ISA Server:</li> <li>L3ISA01</li> <li>Test Server</li> </ul> Default Settings Apply these Firewall Client settings as the default settings for services and users on this computer. <ul> <li>Apply Default Settings Now</li> <li>OK</li> <li>Cancel</li> <li>Apply</li> <li>Help</li> </ul> |
|                            | 5. ไปที่แทบ Settings, เถือก Enable และระบุเครื่อง ISA Server                                                                                                    |
|                            | 6. ต้องการดึงก่าไช้ปุ่ม Apply Default Settings Now                                                                                                    |
| การกำหนด Indirect          | กรณีที่ ISA Server ไม่ต่ออินเทอร์เน็ตโดยตรง                                                                                                    |
| connection                 | เช่น ที่ hqr มี ISA Server หลักอยู่ แล้วให้ที่สำนักฯติดต่อผ่าน ISA Server<br>HQR > Province > Area > Group<br>178 areas<br>1999 ระหาวร                                                                                                    |
|                            | HQR >> Control Operators                                                                                                    |

|                        | ค่าที่กำหนดดำเนินการที่                                                                                                    |
|------------------------|----------------------------------------------------------------------------------------------------|
|                        | ISA Server Management > Server Node > Configuration > Networks > Web Chaining>                                                                                                    |
|                        | Last Default Rule                                                                                                    |
|                        | ภายในกำหนดเป็น Redirecting them to a specified upstream server ให้ระบุเครื่อง ISA                                                                                                    |
|                        | Server ห์ถั๊ก (Master)                                                                                                    |
|                        | Microsoft<br>Internet Security & Networks<br>Acceleration Server 2006<br>Standet Gradina                                                                                                    |
|                        | () Click here to learn about the Eustomer Experience Improvement Program.                                                                                                    |
|                        | Defout rule Properties         2 × I           Edge Firewall         General Action To Endging                                                                                                    |
|                        | Process requests by:     C Betrieving them directly from the specified destination                                                                                                    |
|                        | Redrecting from to a specified upstream server Upstream proxy server: Settings                                                                                                    |
|                        | Bokup route:     Bokup route:     Bokup route:     Settings     Bokup route:     Settings     D      Name     To     D     Anne     To                                                                                                    |
|                        | C Last Default rule 🔅 Al N C Regrecting them to a hosted site                                                                                                    |
|                        | Port: 80 SSL Port: 443                                                                                                    |
|                        | Cautomatic dal-up for the primary route     Use automatic dal-up for the big/up route     Use automatic dal-up for the big/up route                                                                                                    |
|                        | Help about automatic datus connections                                                                                                    |
| ရားရှိသူမှာ ICA ရောက္က |                                                                                                    |
| ร้างสาย o              | 1. III Server Node > Configuration > Cache                                                                                                    |
| 1114 Lache Server      | 2. FIGTIFII IGN detine cache drive                                                                                                    |
|                        | 3. ระบุขนาดทเกบ<br>เวเรงป Properties 7   x                                                                                                    |
|                        | Cade brives                                                                                                    |
|                        | 3/35401                                                                                                    |
|                        | Crive Type Del Space [Free Space] Cache Stee      Crime State State St |
|                        |                                                                                                    |
|                        | Bisomum cache size (HD): 100 5et<br>Enset                                                                                                    |
|                        | Total dak space on NITFS drives (MB): 16370<br>Current total cade size (MB): 100                                                                                                    |
|                        | OK Careel Arch                                                                                                    |
|                        | เช่น 100 หมายถึง 100 MB                                                                                                    |
|                        | ิดลิกปุ่ม S≞+                                                                                                    |
|                        | น คลิกป่า Apply คลิก OK สองครั้ง                                                                                                    |
|                        | ข้ออารระวังก้าแอซเซ็ม ระบบจะออก Internet ไม่ได้                                                                                                    |
|                        | ให้หนับแกลียร์แคชเป็นระยะโดยไปที่ c\urdcache                                                                                                    |
|                        | ลกข่ายที่ต้องการใช้ Cache Server                                                                                                    |
|                        |                                                                                                    |
|                        | ו. וווזטא ISA server אטאזבע Port מואזט Proxy ואט ושא Server Node ><br>Configuration > Networks > Internal > Web Proxy tab                                                                                                    |
|                        | ให้ระบพอร์ตที่ต้องการ เช่น 8080                                                                                                    |
|                        | ถ้า ISA Server ต้องการให้ Authentication จะคลิกที่ป่ม Authentication แล้วเลือก                                                                                                    |
|                        | วิธีการ (domain, radius, custom)                                                                                                    |
|                        | 2. ต้องระบ Internet Options ให้ใช้ Web Proxy มาที่เครื่อง ISA Server                                                                                                    |
|                        | ถ้าขั้นตอนที่1 ระบ 8080 ตรงนี้ต้องระบ 8080 ด้วย                                                                                                    |

| การกำหนด Cache มี 3                     | 1. กำหนดขนาดที่เกี่บ                                                                                                    |
|-----------------------------------------|----------------------------------------------------------------------------------------------------|
| ขั้นตอน                                 | 2. กำหนดเงื่อนไขที่เก็บ (Cache Role)                                                                                                    |
|                                         | - FTP, HTTP<br>- TTL Min MAX (Casha) Size                                                                                                    |
|                                         | - Content type (Dynamic)                                                                                                    |
|                                         | <ol> <li>การทำ Active Cache ระบบจะทำการดาวน์โหลดเว็บมาเก็บไว้ก่อน</li> </ol>                                                                                                    |
| ต้องการบล็อกเว็บที่                     | 1. เปิด ISA Server 2006 Management > Server Node > Firewall Policy                                                                                                    |
| อาจารย์สุรชัยนิยมใช้                    | 2. ด้านขวาจะมีแท็บ Toolbox                                                                                                    |
|                                         | <ul> <li>เมษายางานสายครามสายครามสา<br/>สายครามสายครามสายครามสายครามสายครามสายครามสายครามสายครามสายครามสายครามสายครามสายครามสายครามสายครามสายครามสายครามสายครามสายครามสายครามสายครามสายครามสายครามสายครามสายครามสายครามสายครามสายครามสายคร<br/>รายครามสายครามสายครามสายครามสายครามสายครามสายครามสายครามสายครามสายครามสายครามสายครามสายครามสายครามสายครามสายครามสายครามสายครามสายครามสายครามสายครามสายครามสายครามสายครามสายครามสายครามสายครามสายครามสายครามสายครามสายครามสายครามสายครามสายครามสายครามสายครามสายครามสายครามสายครามสายครามสายครามสายครา<br/>สายคร<br/></li> <li>สายครามสายครายครามสายครามสายครามสายครามสายครามสายครามสายครามสายครามสายครามสายครามสายครามสายครามสายครามสายครามสายครามสายครามสายครามสายครามสายครามสายครามสายครามสายครามสายคราสายคราคราคราคราครายคราครายคราคราคราคราคราคราคราคราครา</li></ul> |
| กรณีที่เราต้องการ                       | เราด้องเลือก Deny จึงสามารถกำหนด Redirect ได้                                                                                                    |
| Redirect Web site หรือ<br>เงื่อนไขต่างๆ | Strachablock Properties       Image: Schedule       Content Types         General       Action       Protocols       From         Action to take when the rule conditions are met:       Image: Content Types       Image: Content Types         Image: Content take when the rule conditions are met:       Image: Content Types       Image: Content Types         Image: Content take when the rule conditions are met:       Image: Content Types       Image: Content Types         Image: Content take when the rule conditions are met:       Image: Content take when the rule conditions are met:       Image: Content take when the rule conditions are met:         Image: Content take when the rule conditions are met:       Image: Content take when the rule conditions are met:       Image: Content take when the rule conditions are met:         Image: Content take when the rule conditions are met:       Image: Content take when the rule conditions are met:       Image: Content take when the rule conditions are met:         Image: Content take when the rule condition to take when the rule take when the rule take when the rule take when the rule condition to take when the rule take when take when                                                                                                    |
| ต้องจำกัดแบนด์วิดช์                     | ในเวอร์ชั่น ISA server 2000                                                                                                    |
|                                         | แต่ในเวอร์ชั่น ISA server 2004, 2006 ไม่มี                                                                                                    |
|                                         | แนะนำให้ไปใช้ Hardware block (Juniper)                                                                                                    |

| การกำหนด User      | ISA Server สามารถระบุได้ 4 แบบ                                                                                                    |
|--------------------|----------------------------------------------------------------------------------------------------|
|                    | Nain     Add     Indupdate the configure     Windows users and groups     LDAP   RADIUS   SecurID     Image: Configure     Image: Configure |
|                    | <ul> <li>Windows users and groups ต้องนำเครื่องไปเชื่อมต่อกับ โคเมน</li> </ul>                                                                                                    |
|                    | - LDAP ต้องระบุเครื่อง LDAP Server ไว้ก่อน                                                                                                    |
|                    | - RADIUS ต้องระบุเครื่อง RADIUS Server ไว้ก่อน (Windows ติดตั้ง IAS<br>Server)                                                                                                    |
|                    | <ul> <li>SecurID ต้องติดตั้งแอพพลิเกชั่น SecurID ลงในเกรื่อง</li> </ul>                                                                                                    |
|                    | วิธีการกำหนด                                                                                                    |
|                    | 1. ไปที่ Server Node > Firewall Policy > ด้านขวาจะมี Tools ให้เถือก User แล้วคลิก                                                                                                    |
|                    | ขวาเลือกกำสั่ง New และระบุชื่อที่ต้องการ                                                                                                    |
|                    | <ol> <li>ระบุชนิดของผู้ใช้ใส่ในรายการที่กำหนด</li> </ol>                                                                                                    |
|                    | การนำไปใช้                                                                                                    |
|                    | 1. ไปที่ Access Rule และระบุใช้แท็บ Users                                                                                                    |
|                    | Web Access Only Properties                                                                                                    |
|                    | General     Action     Protocols     From     To       Users     Schedule     Content Types       This rule applies to requests from the following user sets:                                                                                                    |
|                    | All Users Add Edit Edit Edit                                                                                                    |
|                    |                                                                                                    |
| การควบคุมตารางเวลา | 1.    ไปที่ Server Node > Firewall Policy > Toolbox                                                                                                    |

|                       | tha Users                                                                                                    |
|-----------------------|----------------------------------------------------------------------------------------------------|
|                       | <u>concent types</u>                                                                                                    |
|                       | <u>S</u> chedules                                                                                                    |
|                       | New Edit Delete                                                                                                    |
|                       | hal TEST schedule                                                                                                    |
|                       | two managements and the second second s |
|                       | Work hours                                                                                                    |
|                       |                                                                                                    |
|                       | 2. คลิกที่แถบ Schedules                                                                                                    |
|                       | 3. คลิกปุ่ม New ใส่ชื่อ และช่วงเวลาที่ต้องการ                                                                                                    |
|                       | การนำไปใช้                                                                                                    |
|                       | 1. ให้เข้าไปใน Access Rule, แท็บ Schedule                                                                                                    |
|                       | <ol> <li>แล้วเลือกรายการที่ได้สร้างในตอนต้น</li> </ol>                                                                                                    |
| การกำหนดควบคุมเนื้อหา | ISA Server ใด้มีการเซตไว้ให้เรียบร้อยแล้ว Content type                                                                                                    |
|                       | ถ้าต้องการเพิ่มทำได้โดย                                                                                                    |
|                       | 1. ไปที่ Server Node > Firewall Policy > Toolbox                                                                                                    |
|                       | 2. แถบ Content Types > คลิกปุ่ม New                                                                                                    |
|                       | 3. ระบุชื่อกฎ                                                                                                    |
|                       | New Content Type Set                                                                                                    |
|                       | Name: Image                                                                                                    |
|                       | Description:                                                                                                    |
|                       | Specify the file and MIME types included in the content type set.                                                                                                    |
|                       | Available types:                                                                                                    |
|                       | iji Add                                                                                                    |
|                       | application/hta<br>application/smil                                                                                                    |
|                       | ,jjj<br>,p7c                                                                                                    |
|                       |                                                                                                    |
|                       | <ol> <li>ระบุชื่อไฟล์ และนามสกุลไฟล์ที่ต้องการบล็อก</li> </ol>                                                                                                    |
|                       | การนำไปใช้                                                                                                    |
|                       | 1. ให้เข้าไปใน Access Rule, แท็บ Content type                                                                                                    |
|                       | <ol> <li>แล้วเลือกรายการที่ได้สร้างในตอนต้น</li> </ol>                                                                                                    |
| การตรวจสอบกิจกรรม     | 1. ไปที่ Server Node > Monitor                                                                                                    |
| ของผู้ใช้ ISA Server  | 2. คลิกที่แท็บ Logging                                                                                                    |

|                        | (1) Elick here to learn about the Customer Experience Improvement Program.                                                                                                    |
|------------------------|----------------------------------------------------------------------------------------------------|
|                        | Conditionard y Alerts y Services y Reports y Connectivity Verifiers y Longling     Tasks (Help)     Filter By     Condition Value                                                                                                    |
|                        | Log Record Type Equals Firewall or Web P Logging Tasks                                                                                                    |
|                        | Clerk IP Equals 192.168.0.101                                                                                                    |
|                        | Configure Proval Loging                                                                                                    |
|                        | Log Time   Destination IP Destination Port Protocol Action Rule  Configure Web Procy Logging  S(4/2551 11:59:13 202.55.44.101 S3 DNS Denied Connection Default rule  Configure Veb Procy Logging  Configure Veb Procy Logging  Configure Veb Procy Loggi |
|                        | 5/4/2551 11:59:14 202:55:44.101 53 DNS Denied Connection Default rule Import Filter Definitions                                                                                                    |
|                        | 5/4/2551 11:59:15 202.55.44.101 53 DNS Deried Connection Default rule                                                                                                    |
|                        | S/4/2551 11:59:21 202:55.44.101 53 DNS Denied Connection Default rule                                                                                                    |
|                        | 5(4)2551 11:59:29 192.168.0.255 137 NetRiss Name Ser Denied Connection Qui Copy Al Results to Cloboard                                                                                                    |
|                        | 5/4/2551 11:59:31 192.168.0.255 137 NgBios Name Ser Denied Connection                                                                                                    |
|                        | 5/4/2551 12:00:19 202:55:44:101 0 PING Initiated Connection Web Access C                                                                                                    |
|                        | 3. ด้านซ้ายจะมี Start query เราคลิกที่กำสั่งนี้                                                                                                    |
|                        | จะพบว่ากิจกรรมทั้งหมดจะถูกแสดงผล                                                                                                    |
|                        | 4. ถ้าต้องการระบุเฉพาะเงื่อนไขที่ด้องการให้ไปกลิกที่ Edit filter                                                                                                    |
|                        |                                                                                                    |
|                        | Show only entries that match these conditions:                                                                                                    |
|                        | Filter By Condition Value                                                                                                    |
|                        | Log Record Type Equals Firewall or Web Proxy Filter     Log Time Live                                                                                                    |
|                        | Client IP Equals 192.168.0.101                                                                                                    |
|                        |                                                                                                    |
|                        |                                                                                                    |
|                        |                                                                                                    |
|                        | Define the criteria used to filter the data:                                                                                                    |
|                        | Theorem Constitution Union                                                                                                    |
|                        | Client IP Founds 192 . 168 . 0 . 101                                                                                                    |
|                        |                                                                                                    |
|                        | Remove Update Add To List                                                                                                    |
|                        | Start Query Cancel                                                                                                    |
|                        | ระบุ Filter by เช่น client IP เลือกเงือนไขว่า Equals และค่า Value เช่น                                                                                                    |
|                        | 192.168.0.101 คลกปุ่มStart query จะพบวาเง่อน ไขจะกำหนดไห้แสดงผลเฉพาะ                                                                                                    |
| -                      | ราชการทระบุ                                                                                                    |
| การป้องกันการจู่โจมจาก | Additional Security Policy                                                                                                    |
| ภายนอก                 | Enable Intrusion Detection and DNS Attack Detection 🛛 🙀 Configure Flood Mitigation Settings                                                                                                    |
|                        | Configure IP Protection                                                                                                    |
|                        | - IDS & DNS Attack การโจมตีระบบจากผู้บุกรุก                                                                                                    |
|                        | - Flood การยิงเครื่องให้ล่ม                                                                                                    |
|                        | - IP Protection การป้องกันโหลดของเครื่อง                                                                                                    |
|                        | 1. ISA server Management > Server Node > Configuration > General >                                                                                                    |
|                        | Additional Security Policy                                                                                                    |
|                        | ถ้าหนดป้องอันอารออโอนตีอาออาซนออ                                                                                                    |
|                        | 104.0 - จะสี่มหัดจระ VDN 0                                                                                                    |
| ทาวบองกนการดกพง        | ISA Server 1530151115 VPN Server                                                                                                    |

|           | crosoft Internet Security and Accelerat 🖉 👩 ISAServer                                                                                                    |
|-----------|----------------------------------------------------------------------------------------------------|
| Eile      | Action View Help                                                                                                    |
| <b>\$</b> |                                                                                                    |
|           | Iicrosoft Internet Security and Accele Internet Security & Internet Security & Acceleration Server 2006 Standard Edition                                                                                                    |
|           | Wirtual Private Networks (VPN)     Origuration                                                                                                    |
|           | Cache Remote Sites                                                                                                    |
|           | General Configure VPN C<br>This page helps you define a private network (VPN) conne                                                                                                    |
|           | Configure Address As:                                                                                                    |
|           | 1. ใปที่ Server Node > Virtual Private Networks (VPN)                                                                                                    |
|           | 2. กลิกที่ Configure Address Assignment                                                                                                    |
|           | Virtual Private Networks (VPN) Properties                                                                                                    |
|           | Access Networks Address Assignment Authentication RADIUS                                                                                                    |
|           | Select the IP address assignment method:                                                                                                    |
|           | Start Address         End Address         Add           192.168.1.101         192.168.1.150         Edit           Remove         Edit                                                                                                    |
|           | 3. ระบุช่วงหมายเลข IP ซึ่งต้องไม่ตรงกับ Internal, คลิก OK                                                                                                    |
|           | VPN Clients Properties                                                                                                    |
|           | General Groups Protocols User Mapping                                                                                                    |
|           | Enable VPN client access                                                                                                    |
|           | Maximum number of VPN clients allowed:                                                                                                    |
|           | 20                                                                                                    |
|           |                                                                                                    |
|           | จะการแก่ Enable VPIN Clients, เอ็มูขาน มน VPIN Clients ที่เขอ           ระการสารระดูการสารระดูการสารร<br>การระดูการสารระดูการสารระดูการสารระดูการสารระดูการสารระดูการสารระดูการสารระดูการสารระดูการสารระดูการสารระดูการสารร<br>สารระดูการสารระดูการสารระดูการสารระดูการสารระดูการสารระดูการสารระดูการสารระดูการสารระดูการสารรรถารสารระดูการสารร |
|           | D. IL II Specify Windows Users                                                                                                    |
|           | <ol> <li>คลิกระบุกลุ่มที่ต้องการ (เราต้องไส่สมาชิกในกลุ่มให้เรียบร้อยก่อน)</li> <li>PN Clients Properties</li> <li>General Groups Protocols User Mapping</li> </ol>                                                                                                    |
|           | Select the domain groups for which remote access is allowed:                                                                                                    |
|           | Namespace     Iroup     Uomain     Add       Windows     VPN     L3ISA01     Eemove                                                                                                    |
| การ       | ทคสอบที่ลูกข่าย (อินเทอร์เน็ต)                                                                                                    |

|                        | 1. เปิด Network Connection                                                                                                    |
|------------------------|----------------------------------------------------------------------------------------------------|
|                        | 2. เถื่อก Create a new connection, กลิกปุ่ม Next                                                                                                    |
|                        | <ul> <li>3. เลือก Connect to the network at my workplace, คลิกปุ่ม Next</li> <li>Connect to the Internet<br/>Connect to the Internet so you can browse the Web and read email.</li> <li>Connect to the network at my workplace<br/>Connect to a business network (using dial-up or VPN) so you can work from home, a field office, or another location.</li> <li>Set up an advanced connection<br/>Connect to another computer using your serial, parallel, or infrared port, or set up this computer so that other computers can connect to it.</li> </ul> |
|                        | 4. เถือก Virtual Private Network Connection, คลิกปุ่ม Next                                                                                                    |
|                        | 5. ใส่ชื่อ Connection, คลิก Next 2 ครั้ง                                                                                                    |
|                        | 6. ใส่หมายเลข IP ของ ISA Server ขา Public                                                                                                    |
|                        | 7. คลิกปุ่ม Next, คลิกปุ่ม Finish                                                                                                    |
|                        | 8. ใส่ผู้ใช้ และรหัสผ่านที่ถูกต้อง                                                                                                    |
| Web Publishing คืออะไว | โดยทั่วไป ISA Server จะกำหนด Access Role หรือการเชื่อมต่อจากภายในสู่ภายนอก                                                                                                    |
|                        | มีฟีเจอร์ชื่อว่า Web Publishing เป็นการให้ภายนอกติดต่อเข้าภายใน                                                                                                    |
|                        | ตัวอย่างเช่น เรามีเว็บแม่ข่ายอยู่ที่ 192.168.0.11                                                                                                    |
|                        | ISA จะมีรูปแบบหลักๆอยู่ 2 แบบ                                                                                                    |
|                        | - Web Publishing (พอร์ต 80, 443)                                                                                                    |
|                        | - Server Publishing (Non-Web Publishing, any ports)                                                                                                    |
|                        | เราต้องกิดก่อนว่า                                                                                                    |
|                        | 1. IP ภายในอยู่ที่ไหน                                                                                                    |
|                        | 2. ต้องการผ่านพอร์ตอะไร                                                                                                    |
| การเข้าดูล็อก          | 1. เครื่องภายนอก(อินเทอร์เน็ต)เข้ามาดูเว็บภายในพบว่าในล็อกของ Web Server ขึ้น                                                                                                    |
|                        | รายการ IP ของ ISA Server ขาในเท่านั้น ทำอย่างไร                                                                                                    |
|                        | ตอบ ให้เปิดดูล็อกของ ISA Server ประกอบ                                                                                                    |